# **Vendor: How to Review Orders**

Last Modified on 03/10/2022 3:41 pm CST

## What is the Vendor Portal?

The Vendor portal of WebCenter will allow you, a subcontractor vendor, to access important information and communicate with the staffing company you are partnered with. This includes having access to accept or decline order requests and submit candidates all in one place.

When we talk about subcontractor vendors we mean:

• 3rd party staffing agencies or other providers that are sending their employees to fill orders with a partnered staffing agency

Never logged in before? Check out Vendor Portal Quickstart first.

In this article we will talk about how to review order requests and accept or decline them.

\*Note\* This article is written for the Vendors. If you are a service representative looking for more information on how to distribute orders for your vendors, check out Vendors - Distributing Orders to Subcontractors.

#### This article covers:

- 1. Reviewing Orders & Statuses
- 2. Accepting or Declining an Order

### **Reviewing Orders**

Orders are requests for employees for a particular job. You will be able to find all the order requests on the order tab of the Vendor Webportal:

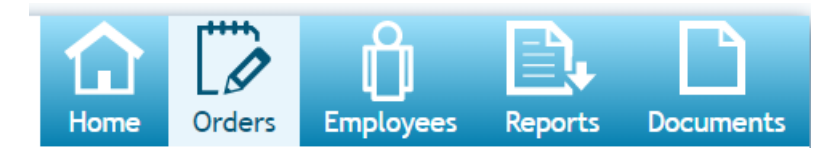

On the left of the orders window you will see options to change what kind of orders you want to view:

| All     | New (1) Accepted Refuse | d (2) Filled Closed (21) | All      | •                       |                            | Q C Exact Matches Only |  |  |  |  |
|---------|-------------------------|--------------------------|----------|-------------------------|----------------------------|------------------------|--|--|--|--|
|         | Job Title               | Company                  | Assigned | Candidates<br>Submitted | Pay Rate                   |                        |  |  |  |  |
| Details | Warehouse Worker        | Trees & Leaves           | 0        | 0 of 20                 | <b>\$19.00</b><br>per hour | Accept Reject          |  |  |  |  |
|         | No More Orders          |                          |          |                         |                            |                        |  |  |  |  |
|         |                         |                          |          |                         |                            |                        |  |  |  |  |
|         |                         |                          |          |                         |                            |                        |  |  |  |  |

#### **Order Statuses**

Below is a brief explanation of each order status option you have to filter by:

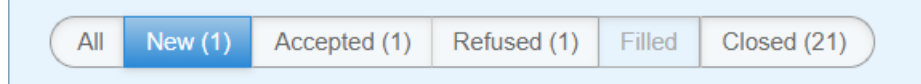

- All Shows all orders regardless of current status. This is great when you are searching for an order and aren't sure which status it is currently in.
- New A new order is considered an order that has been sent to you that has not be accepted or rejected yet
- Accepted Accepted orders have been accepted by your team and are ready for you to start submitting candidates for
- Refused Refused orders have been rejected by your team and will not be filled with your help
- Filled Filled orders no longer need any more employees.
- Closed Closed orders have been filled and are now complete.

\*Note\* Want to receive an email notification when an order status changes? You can update your notification preferences under the "My Information" section in your web portal. Check out Vendor Portal Quickstart for more information:

| Ν | 0 | ti | fic | a | tic | bn | S |
|---|---|----|-----|---|-----|----|---|
|   |   |    |     |   |     |    |   |

| Place<br>"Upd | a check next to each notification that yeate" to save the choices. | ou would like to receive. Remove a check from each notification that you would like to be unsubscribed from. Then click |  |  |  |  |  |
|---------------|--------------------------------------------------------------------|----------------------------------------------------------------------------------------------------|--|--|--|--|--|
| 1             | PasswordRequest                                                    | Sent when a user requests to change their password                                                                      |  |  |  |  |  |
| 1             | UpdateCandidateStatus                                              | Sent when a candidates status is updated                                                                                |  |  |  |  |  |
| 1             | VendorOrderDistribution                                            | Sent when a service rep sends a vendor an order from Enterprise                                                         |  |  |  |  |  |
|               | VendorOrderStatusChange                                            | Sent when a vendor accepts or rejects an order or the order status is changed by a service rep from Enterprise          |  |  |  |  |  |
| 1             | WebCenterInvitationForCustomer                                     | Sent when a customer contact or vendor is given WebCenter login credentials by a service rep through Enterprise         |  |  |  |  |  |
| Chec          | Check All - Uncheck All                                            |                                                                                                    |  |  |  |  |  |
| Upd           | Update                                                             |                                                                                                    |  |  |  |  |  |
|               |                                                                    |                                                                                                    |  |  |  |  |  |

#### Additional Filters:

If you have been partnering with a staffing agency for a while, you may have quite a few orders you have looked at in the past. If you need help finding the order you are looking for, you can use the additional filter options in the upper right:

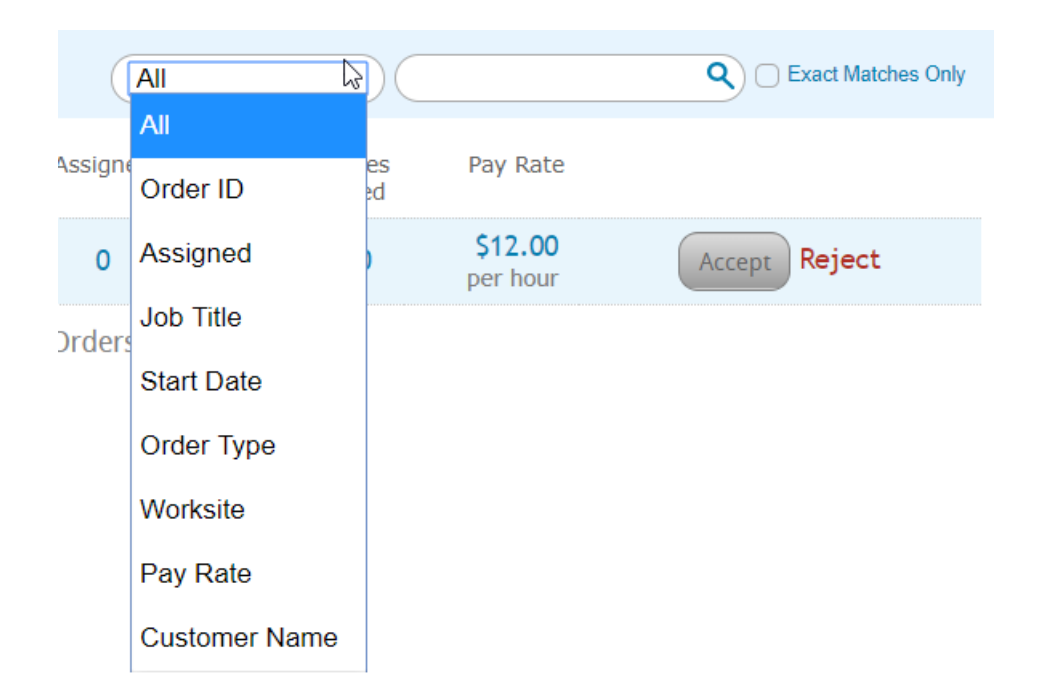

#### **Order Details**

\*Note\* Depending on your permissions and system configurations, you may or may not see all the options listed below.

Once you select an order, you can click on the details button on the left to show more information. the details panel will open at the bottom of the page.

| All New    | (7) Accepted (1) | Refused (1) Filled | (6) Closed (13) | All        | ``                         | $\sim$                     | Q C Exact Matche         |
|------------|------------------|--------------------|-----------------|------------|----------------------------|----------------------------|--------------------------|
| Job        | Title            | Company            |                 | Assigned   | Candidates<br>Submitted    | Vendor Pay<br>Rate         |                          |
| 11         | Gold Express     | SPAM               |                 | 2          | 1 of 3                     | <b>\$10.00</b><br>per hour | Filled                   |
| 11         | Gold Express     | SPAM               |                 | 0          | 0 of 3                     | <b>\$10.00</b><br>per hour | Filled                   |
| Ac         | cess Operator    | SPAM               |                 | 1          | 1 of 3                     | <b>\$10.00</b><br>per hour | Filled                   |
| Ac         | cess Operator    | SPAM               |                 | 2          | 2 of 3                     | <b>\$11.00</b><br>per hour | Filled                   |
| Ac         | countant         | SPAM               |                 | 10         | 0 of 3                     | <b>\$10.00</b><br>per hour | Filled                   |
| Un         | known            | SPAM               |                 | 0          | 0 of 3                     | <b>\$15.00</b><br>per hour | Filled                   |
| Hide Detai |                  |                    | No M            | ore Orders |                            |                            |                          |
|            | tant             | / Worksite         |                 |            |                            | Order 42                   | 95034412 (Fill           |
| Job Info   | Shift:           | Evening            | Date Created:   | 1/20/2017  | Job Description            | :                          |                          |
| Employee   | Start Time       | : 3:00 PM          | Order Type:     | TE         | Accountant at S<br>attire. | PAM. Arrive on time a      | nd dress in professional |
| Candidat   | End Time:        | 11:00 PM           | Start Date:     |            |                            |                            |                          |
| Candidau   | Duration:        | Indef              | Est End Date:   |            |                            |                            |                          |
| Contacts   | Vendor Pa        | y Rate: \$10.00/hr | Assigned:       | 35         |                            |                            |                          |
|            |                  |                    |                 |            |                            |                            |                          |

You can select the different tabs on the left to see more information:

• Job Info: Shows basic information including start date, shift times, and a basic job description

| 🖉 Hide Details 🔻                     |                                                        |            |                                   |             | ~                                                                       |
|--------------------------------------|--------------------------------------------------------|------------|-----------------------------------|-------------|-------------------------------------------------------------------------|
| Accountant<br>SPAM • Primary Departm | nent • Primary Worksite                                |            |                                   |             | Order 4295034412 (Filled)                                               |
| Job Info                             | Shift:                                                 | Evening    | Date Created:                     | 1/20/2017   | Job Description:                                                        |
| Employees                            | Start Time:                                            | 3:00 PM    | Order Type:                       | TE          | Accountant at SPAM. Arrive on time and dress in professional<br>attire. |
| Constitutes                          | End Time:                                              | 11:00 PM   | Start Date:                       |             |                                                                         |
| Candidates                           | Duration:                                              | Indef      | Est End Date:                     |             |                                                                         |
| Contacts                             | Vendor Pay Rate:                                       | \$10.00/hr | Assigned:                         | 35          |                                                                         |
| Directions                           | Employee Pay Rate:                                     | \$8.00/hr  | Candidates Submit                 | ted: 0 of 3 |                                                                         |
|                                      | Safety Notes:<br>Do not use the coffee<br>past 5:00 PM | machine    | Dress Code:<br>Business Professio | nal         |                                                                         |

• Employees: Will show any of your employees who have been assigned to this order already (if applicable)

| Sales<br>Uncle Scrooge's Lawn ( | Care • Human Resourc | es Department • Primar | y Worksite |           | Order 429  |
|---------------------------------|----------------------|------------------------|------------|-----------|------------|
| Job Info                        |                      | Pay Rate               | Start Date | End Date  | Item ID    |
| Employees                       | Wu, Henry            | \$0.00                 | 4/29/2019  | 9/27/2019 | 4301406368 |
| Candidates                      |                      |                        |            |           |            |
| Contacts                        |                      |                        |            |           |            |
| Directions                      |                      |                        |            |           |            |

• Candidates: Will show any employees you have submitted to the staffing company

| Sa | ales<br>:le Scrooge's Lawn C | are • Human Resources | Department • Primary We | orksite    |         | Order 429   | 5091173 (Closed)  |
|----|------------------------------|-----------------------|-------------------------|------------|---------|-------------|-------------------|
|    | Job Info                     |                       | Status                  | Date Added | Comment | Messages    | Save Candidate(s) |
|    | Employees                    | Johnson, Jessica      | VCandidate              | 7/15/2019  |         | No Messages |                   |
|    | Candidates                   |                       | Select •                |            |         |             |                   |
|    | Contacts                     | Wu, Henry             | Placed                  | 7/15/2019  |         | No Messages |                   |
|    | Directions                   |                       |                         |            |         |             |                   |

• Contacts: Will show any relevant contacts for this order

| Warehous                            | Se Worker<br>mary Department • Site 100 Worksite | 9                  | Order 42                |
|-------------------------------------|--------------------------------------------------|--------------------|-------------------------|
| Job Info<br>Employees<br>Candidates | Supervisor                                       | Name<br>Ash Timber | Phone #<br>621/123/4568 |
| <b>Contacts</b><br>Directions       |                                                  |                    |                         |

• Directions: Will show address and any additional directions needed for your employees.

| W<br>Tre | arehouse                | e Worker<br>ry Department • Primary Worksite                           |
|----------|-------------------------|------------------------------------------------------------------------|
|          | Job Info                | Address:<br>123 Leaf St Shorewood, MN 55331 - <mark>Google Maps</mark> |
|          | Employees<br>Candidates | Directions:                                                            |
|          | Contacts                |                                                                        |
|          | Directions              |                                                                        |

## Accepting or Rejecting an Order Request

When a new order comes in, you will have the option to accept or reject the request.

#### **Receiving Notification**

You can choose to receive an email any time a new order is available for your team to review. Notification preferences are found under "My Information" section. Check out Vendor Portal Quickstart for more information.

#### Notifications

Place a check next to each notification that you would like to receive. Remove a check from each notification that you would like to be unsubscribed from. Then click "Update" to save the choices.

|                         |           | PasswordRequest                | Sent when a user requests to change their password                                                              |  |  |  |
|-------------------------|-----------|--------------------------------|----------------------------------------------------------------------------------------------------|--|--|--|
|                         | 1         | UpdateCandidateStatus          | Sent when a candidates status is updated                                                                        |  |  |  |
|                         | •         | VendorOrderDistribution        | Sent when a service rep sends a vendor an order from Enterprise                                                 |  |  |  |
|                         | <b>\$</b> | VendorOrderStatusChange        | Sent when a vendor accepts or rejects an order or the order status is changed by a service rep from Enterprise  |  |  |  |
|                         |           | WebCenterInvitationForCustomer | Sent when a customer contact or vendor is given WebCenter login credentials by a service rep through Enterprise |  |  |  |
| Check All - Uncheck All |           |                                |                                                                                                    |  |  |  |
| (                       | Update    |                                |                                                                                                    |  |  |  |

#### Finding New Orders:

New orders have not been accepted or rejected by your team yet. You can filter these orders by selecting the New tab under Orders:

| WebCenter 6                |                           |             | Home                    | Orders     | Employees               | Reports | Documents        |
|----------------------------|---------------------------|-------------|-------------------------|------------|-------------------------|---------|------------------|
| All New (1) Accepted Refus | ed (2) Filled Closed (21) | All         | •                       |            |                         | Q 🗆 Exa | ict Matches Only |
| Job Title                  | Company                   | Assigned    | Candidates<br>Submitted | Pa         | y Rate                  |         |                  |
| Details Warehouse Worker   | Trees & Leaves            | 0           | 0 of 20                 | \$1<br>per | 1 <b>9.00</b><br>r hour | Accept  | eject            |
|                            | No                        | More Orders |                         |            |                         |         |                  |

#### Accepting an Order

Once you have reviewed an order that you want to accept, you will be able to select the Accept button next to the order. This means that you are accepting the request and will start to submit candidates to fill this order and send employees.

| All     | New (1) Accepted Refused | d (2) Filled Closed (21) | All      | •                       |                            | Q C Exact Matches Only |
|---------|--------------------------|--------------------------|----------|-------------------------|----------------------------|------------------------|
|         | Job Title                | Company                  | Assigned | Candidates<br>Submitted | Pay Rate                   |                        |
| Details | Warehouse Worker         | Trees & Leaves           | 0        | 0 of 20                 | <b>\$19.00</b><br>per hour | Accept Reject          |

Accepted orders will be available for review under the "Accepted" tab

#### **Rejecting an Order**

Maybe the request seems incomplete or the rate isn't high enough or you just don't have the employees to spare at the moment. Whatever the reason, you can choose to reject an order which will let the staffing company staff know that you will not be submitting candidates on that order.

To reject, select the red reject button on the right of the order:

| All     | New (1) Accepted | Refused (2) Filled Closed (21) | All      | •                       |                     | Q C Exact Matches |
|---------|------------------|--------------------------------|----------|-------------------------|---------------------|-------------------|
|         | Job Title        | Company                        | Assigned | Candidates<br>Submitted | Pay Rate            |                   |
| Details | Warehouse Wor    | ker Trees & Leaves             | 0        | 0 of 20                 | \$19.00<br>per hour | Accept Reject     |

When you choose reject, you will be asked to select a reason for your rejection:

| <b>D</b> etails | Gardener         | Trees & Leaves | 0 | 0 of 20 | \$12.00<br>per hour | Select a reason   Cancel              |
|-----------------|------------------|----------------|---|---------|---------------------|---------------------------------------|
|                 | Warehouse Worker | Trees & Leaves | ٥ | 0 of 20 | \$19.00             | Select a reason                       |
|                 | warehouse worker | inces a Leaves | • | 0 01 20 | per hour            | Refused Low Bill                      |
|                 | No More Orders   |                |   |         |                     | Refused No Candidate                  |
|                 |                  |                |   |         |                     | Refused Insufficient Information      |
|                 |                  |                |   |         |                     | · · · · · · · · · · · · · · · · · · · |

Rejected orders will be shown under the "Refused" tab.

#### **Resetting an Order**

Maybe you accepted before looking at all the details or you hastily rejected an order that you want to reconsider - in either case you can reset the order status if it has not be closed.

Navigate to the accepted or declined order and select the Reset button to move the order back into a new status. Here you will be able to Accept or Reject the order again.

|         |          |                |   | Submitted |                     |                |
|---------|----------|----------------|---|-----------|---------------------|----------------|
| Detail: | Gardener | Trees & Leaves | 0 | 0 of 20   | \$12.00<br>per hour | Rejected Reset |

### **Next Step**

Now that you know how to review and accept an order request, you have one final step:

1. Create and Submit Employee Candidates

## **Related Articles**